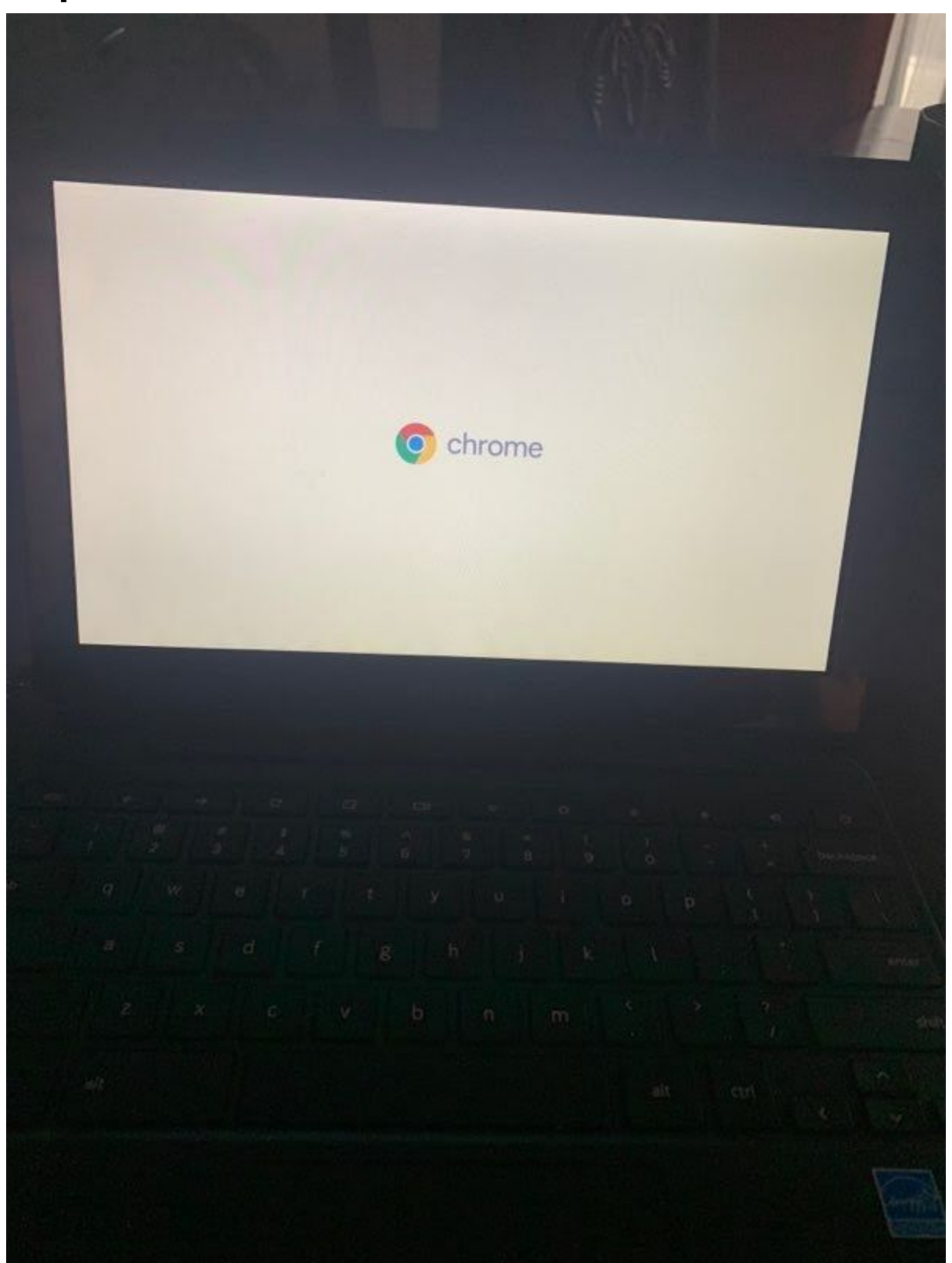

Step 1: First screen on Chromebook when turned on

Step 2: Name shows up on screen and login with SDP password (if this doesn't show up go to Step 3)

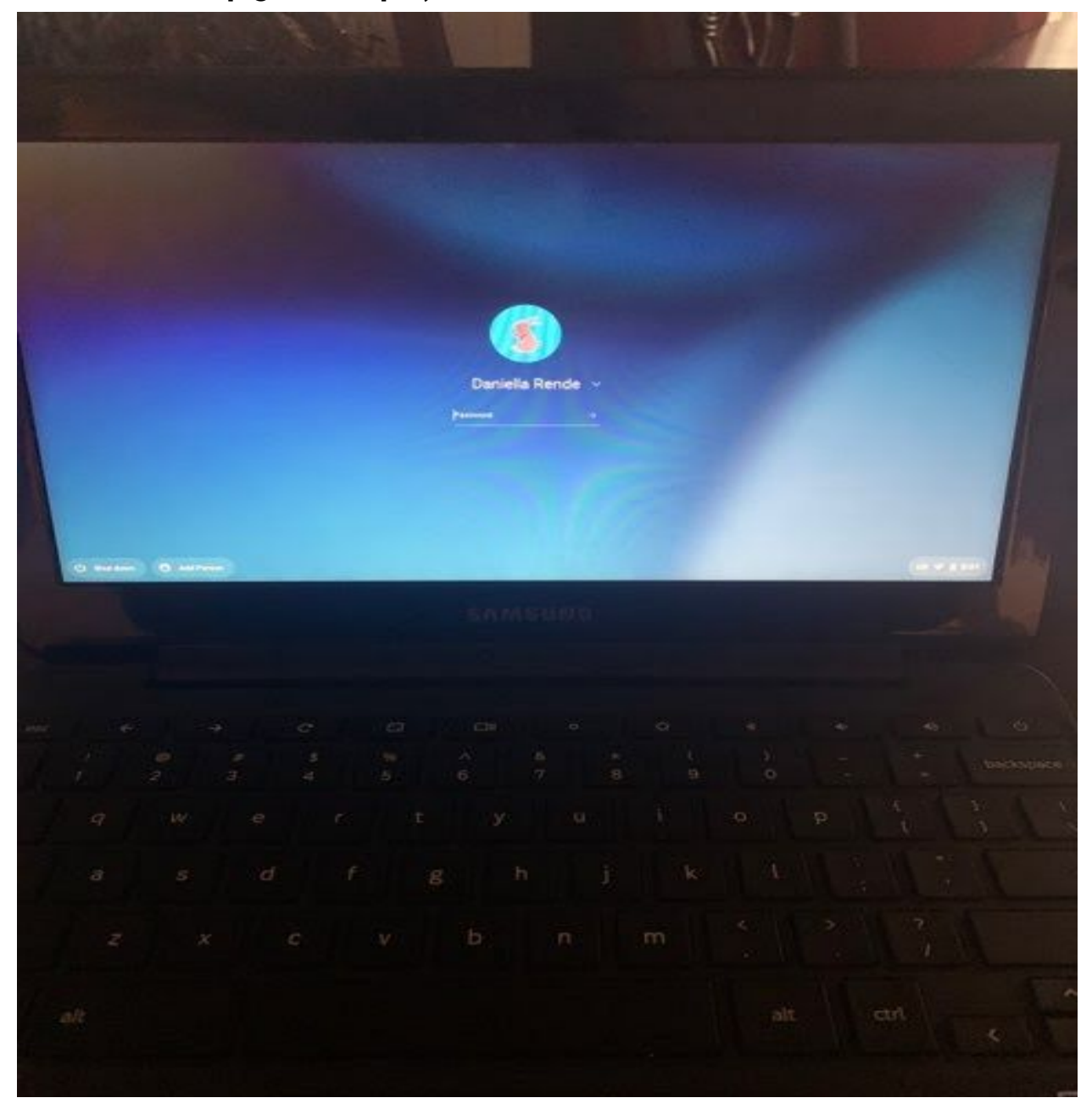

Step 3: Use your school district ID number followed by @philasd.org and click <u>Next Example</u>:12345678@philasd.org

|   | ۵ | Google<br>Sign in<br>Forget error<br>Create acco | n to your | Chromeb | ook   | Kesz |  |
|---|---|--------------------------------------------------|-----------|---------|-------|------|--|
|   |   |                                                  |           | SAM     | SUND. |      |  |
|   |   |                                                  |           |         |       |      |  |
| 3 |   |                                                  |           |         |       |      |  |

## Step 4: Username is school district ID number, type password and click LOGIN

| Username:<br>student ID | assword                                                                                                    |                   |                                                                                                    |                                                                                                    |                                                                                                    |
|-------------------------|----------------------------------------------------------------------------------------------------|-------------------|----------------------------------------------------------------------------------------------------|----------------------------------------------------------------------------------------------------|----------------------------------------------------------------------------------------------------|
|                         | 3                                                                                                    |                   |                                                                                                    |                                                                                                    |                                                                                                    |
| Password:               |                                                                                                    |                   |                                                                                                    |                                                                                                    |                                                                                                    |
| Ø Forget your p         | essword?                                                                                                    |                   |                                                                                                    |                                                                                                    |                                                                                                    |
| For security rea        | cons, please log out and e                                                                                                    | elt your web      |                                                                                                    |                                                                                                    |                                                                                                    |
| authentication!         | ou are done accessing ser                                                                                                    | nces that require |                                                                                                    |                                                                                                    |                                                                                                    |
| < Back                  |                                                                                                    |                   |                                                                                                    |                                                                                                    |                                                                                                    |
|                         |                                                                                                    |                   |                                                                                                    |                                                                                                    |                                                                                                    |
|                         |                                                                                                    |                   |                                                                                                    |                                                                                                    |                                                                                                    |
|                         |                                                                                                    |                   |                                                                                                    |                                                                                                    |                                                                                                    |
|                         |                                                                                                    |                   |                                                                                                    |                                                                                                    |                                                                                                    |
|                         | Groupet your particular to a forget your particular to a forget your particular t |                   | Comment     Comment     C | Forget your password?     LOGIN     Security reasons, please log out and exit your web     troeses when you are done accessing services that require     athentication! | Forget your password? LOGIN Ar security reasons, please log out and exit your web browser whome you are done accessing services that require attendication? |

## Step 5: Click on message center on left side

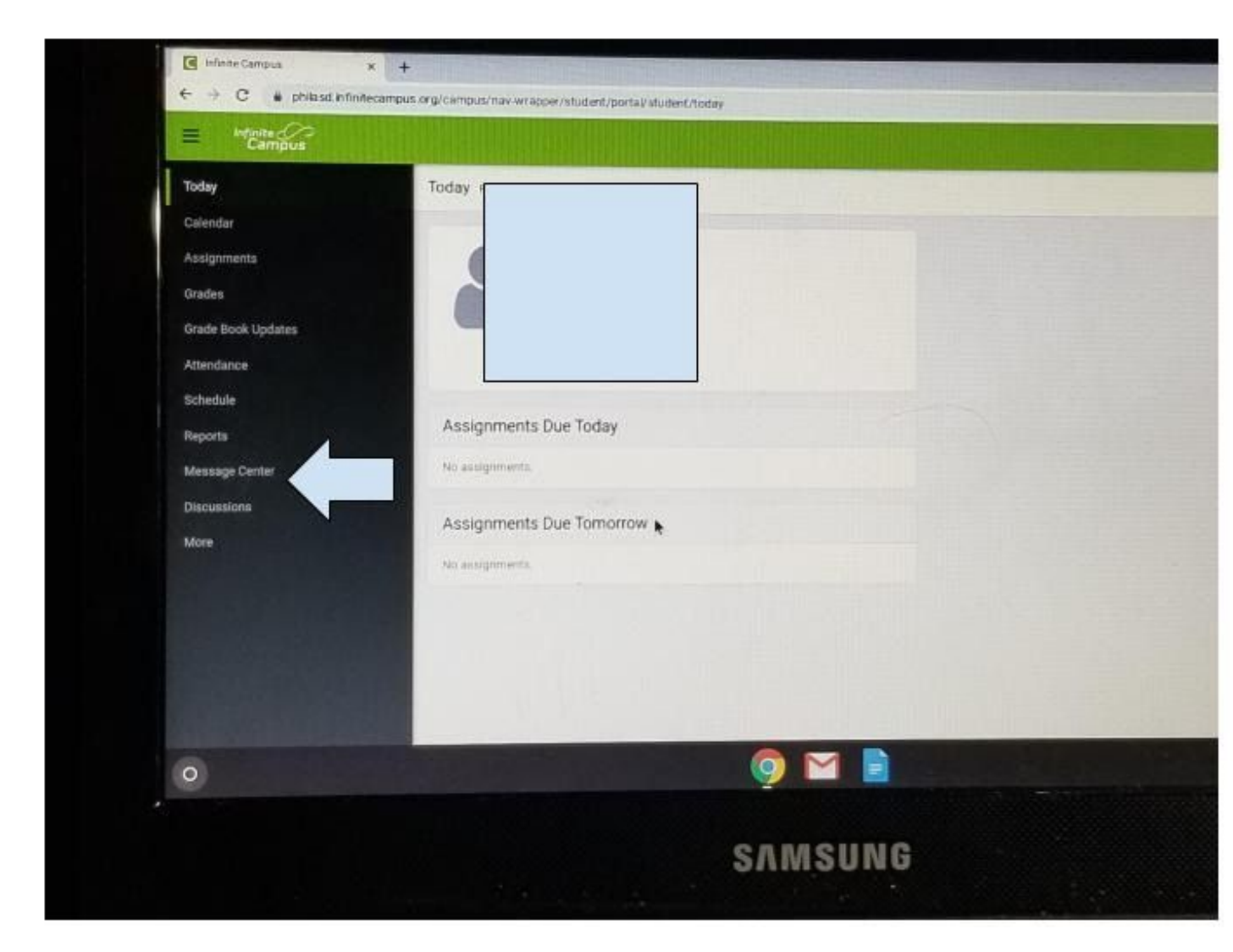

## Step 6: When on Student Launchpad scroll down

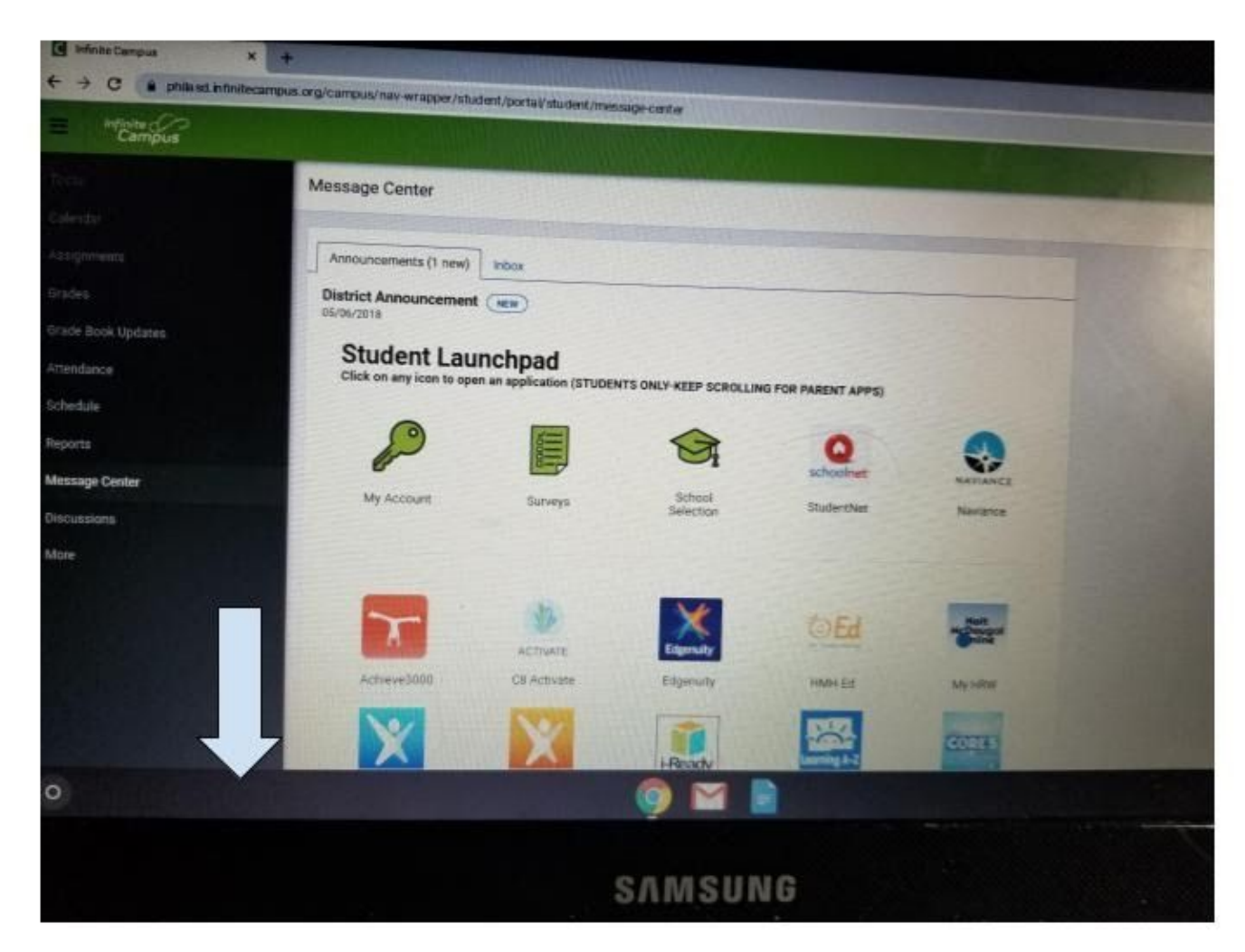

## Step 7: Click on Google Classroom

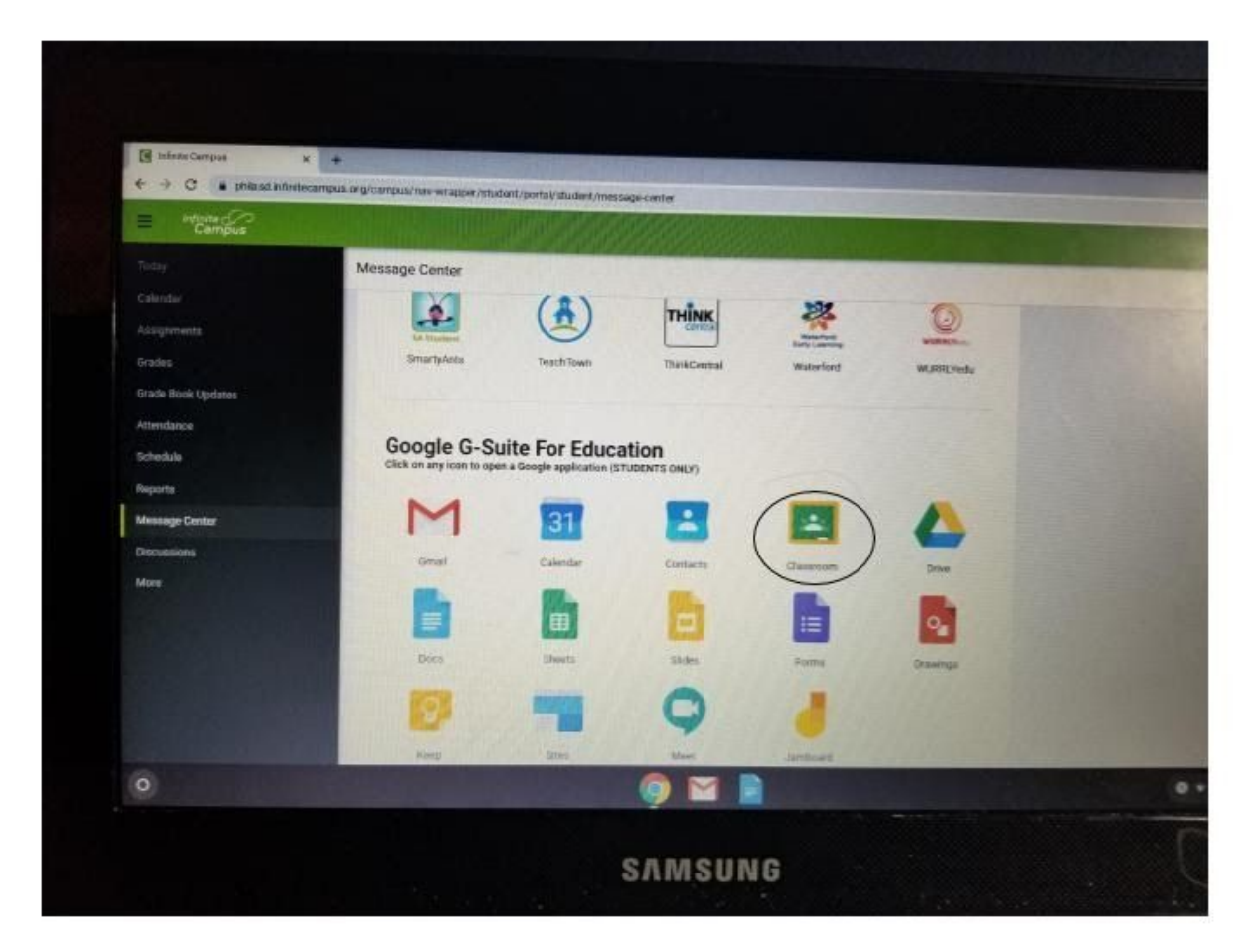